## [PLISM 3.0]에서 수입 적하목록 제출시간을 확인해보세요! PLISM 3.0에서 수입 적하목록 제출시간 확인 방법 ащ **С STEP1**. <u>http://www.bts24.co.kr</u> PLISM 3.0 (BTS24)에 접속 **STEP2**. SCHEDULE-> 스케줄관리 -> Smart-Schedule 조회 로 들어가서 모선명 검색 \*\*중요\*\* EXP MFCS DGCS IMP MFCS **PLISM**3.0 SCHEDULE DOCU 수입 적하목록제출 시간은 매주 금요일 오전에 업데이트 예정이며, 스케쥴 관리 Smart-Schedule 조호 Smart-Schedule 모선 입항 스케줄에 따라 실제 제출시간은 변경될 수 있습니다. VESSEL LINE MAE, MCC ▼ 예정 접안 출항 PORT 부산 🔹 부산(KRPUS) NAME STEP3. PORT, VESSEL NAME란에 검색하고자 하는 모선 정보를 기입 ※ PORT명 (부산, 광양, 인천, 평택, 포항) 정확히 선택해야 모선 검색이 가능하오니 주의해주시기 바랍니다. Smart-Schedule 조회 Smart-Schedule 조회 X NAME AS CALIFORNIA PORT 부산 예정 접안 출항 e-mail:<u>129</u> SMS:<u>36</u> 부산(KRPUS) LINE MAE, MCC 🔻 LINE MAE, MCC 🔻 예정 접안 출항 e-mail: <u>129</u> SMS: <u>36</u> PORT 부산 🔻 ALL 06/07 Mon 6/08 06/09 Wed 부산 06/14 Mon 06/15 Tue 인천 MSC LUDOVICA PRES DENT NAKSKOV MAERSK 광양 AS CALIFORNIA 0 🖂 1 **(**) 🖂 00:45~(06/09)02 50 00:00~22:00 07:00~(06/08)14:17 $\bowtie$ 03:00~16:00 울산 **RIO CADIZ** HANSA MAGDEBURG ADONIS 1 1 1 08:00~23:55 01:55~23:00 23:24~(06/08)22:15 해당 모선을 클릭하시면 SEASPAN HARRIER SEAMAX WESTPORT ₩ 04: () 수입 적하목록제출시간 및 02:00~12:00 11:25~(06/09)10:00 하선시간 확인이 가능합니다 POS TOKYO MAERSK SINGAPORE 04: 13:41~(06/09)03:00 $\ge$ 03:10~23:00 **AS CALIFORNIA** MSC CLORINDA (1) No. 1 15:40~(06/09)11:00 06:00~18:01

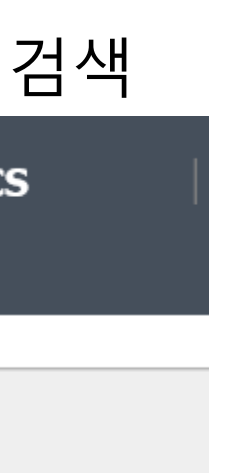

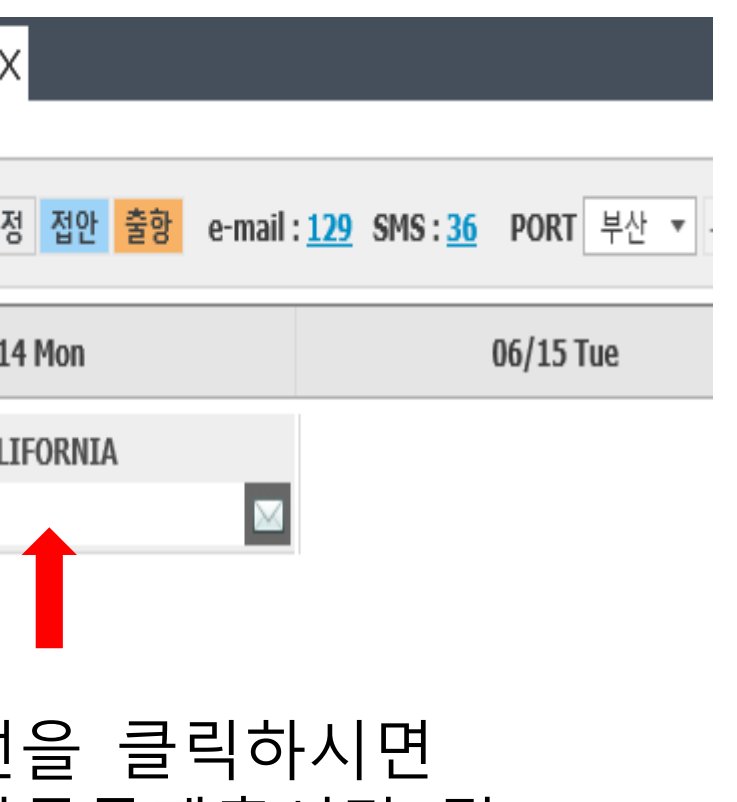

| 06/14 Mon        |                |                              |  |
|------------------|----------------|------------------------------|--|
|                  |                |                              |  |
| 03:00~16:00      |                |                              |  |
| LINE/호출부호        | MCC, MAE       | CQAA2                        |  |
| 선사항차(IN/OUT)     | 123S           | 123S                         |  |
| CY Cut off       | 2021-06-13 17: | 2021-06-13 17:00             |  |
| 위험물 반입가능일        | 2021-05-31     | 2021-05-31                   |  |
| 냉동/냉장 반입가능일      | 2021-06-07     | 2021-06-07                   |  |
| 머스크 위험물/SOC 서류마감 | (씨랜드) 수요일      | (씨랜드) 수요일 17시 , (머스크) 금 9시 미 |  |
| 머스크 일반화물 서류마감    | (씨랜드) 목요일      | ! 17시 , (머스크) 금 9시 미         |  |
| 씨랜드 위험물/SOC 서류마감 | (씨랜드) 수요일      | ! 17시 , (머스크) 금 9시 미         |  |
| 씨랜드 일반화물 서류마감    | (씨랜드) 목요일      | 17시 , (머스크) 금 9시 미           |  |
| 수입 MRN           | 21MAEU0598I    | 21MAEU0598I                  |  |
| 수출 MRN           | 21MAEU0598E    |                              |  |
| 수입적하목록           | 2021-06-13 11: | 00                           |  |
| 하선신고             | 2021-06-13 14: | 00                           |  |
| 터미널명             | HANJIN BUSAN N | IEW PORT CO. LTD             |  |
| Code/장치장         | KRBUSHN        | 03077006                     |  |
| 선박 국적            | PORTUGAL       | PORTUGAL                     |  |
| 선박 총톤수           | 28,340TON      | 28,340TON                    |  |
| 선박 건조년윌/IMO      | 2008-05        | 9342695                      |  |

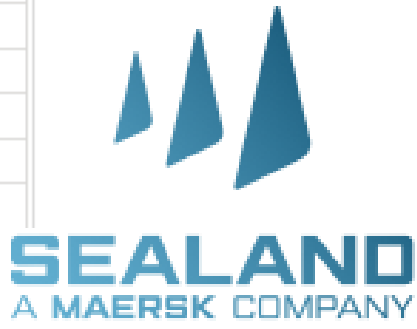

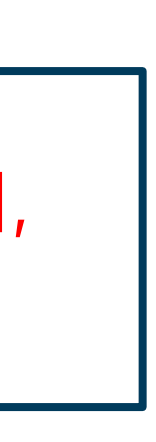